# REMINDER: Submitting a **Voided** or Replacement Medicare Payers

## Date: 11/11/2015

If you want to submit a Voided or Replacement claim to a payer please see guidelines listed below:

\*\*\*\*Medicare will not accept a Voided or Replacement Claim\*\*\*\*

If you are submitting claims in a **Print Image format**, the following information must be located in Box 19 of the CMS1500 form:

Replacement claims will need the word "<u>REPL</u>" followed by a space or hyphen followed by the original claim number.

Example: REPL 123456789 or REPL-123456789

Voided claims will need the word <u>"VOID" followed by a space or hyphen</u> followed by the original claim number.

#### Example: VOID 123456789 or VOID-123456789

If you are submitting claims in the ANSI 837P format you must populate your claim file with the following information:

- Replacement claims will need the Claim Type Code Value "7" (Replacement of prior claim) in Loop 2300 CLM05-3. REF01 must contain the value "F8" and REF02 must contain the original claim number.
- Voided claims will need the Claim Type Code Value "8" (Void of prior claim) in Loop 2300 CLM05 3. REF01 must contain the value "F8" and REF02 must contain the original claim number

### To File a Replacement or Voided Claim on Infinedi NetCorrect Editor:

- Click on Audit light>Edit>Claim Data>Edit Button>Control Number Tab>Change Claim Frequency Code to 7 or 8>Add Original Claim Number>Update.
- Make any other edits to the claim if appropriate and resubmit edited claim.

Additional instructions can be found <u>here</u>.

## **Provider Action:**

Use the above instructions to submit a "Voided" or "Replacement" claim electronically.